# BTCAuto オンにする方法

# VPS に BTCAuto の ファイルを選択する

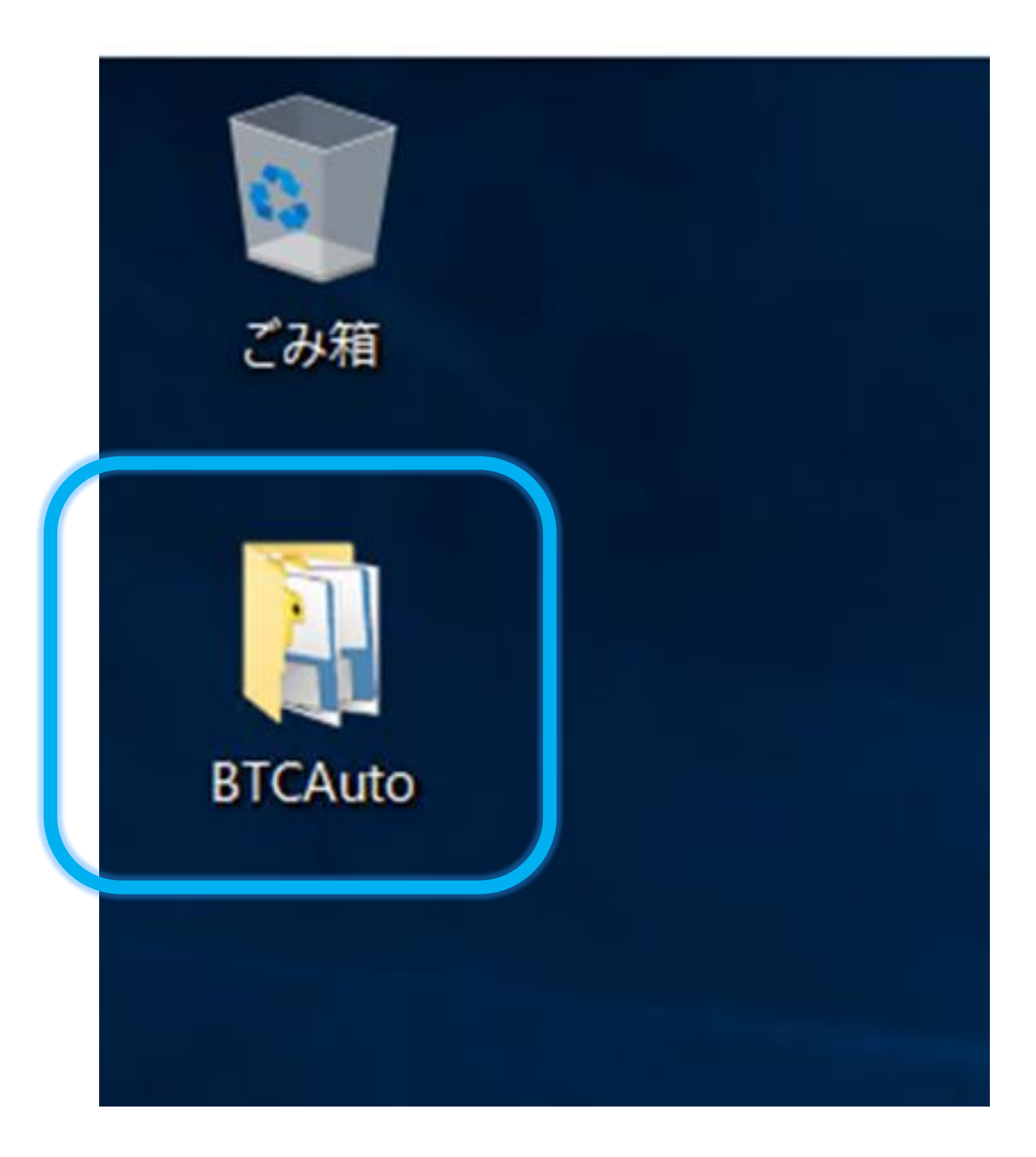

# symbol\_add\_ethの ファイルを選択して開く

| <b>-</b>      |    |       | 管理           | BTCAuto |                                    |            |
|---------------|----|-------|--------------|---------|------------------------------------|------------|
| t ≠           | ŧ有 | 表示    | アプリケーション ツール |         |                                    |            |
| ↑ ] > BTCAuto |    |       |              |         |                                    |            |
| ケアクヤス         |    | 名前    | ^            |         | 更新日時                               | 種          |
| クトップ          | *  | 📕 pro | gram<br>ing  |         | 2021/08/10 9:35<br>2021/08/01 2:06 | דר<br>ד:   |
| 20-7<br>1メント  | *  | 📔 sym | bol_add_eth  |         | 2021/08/01 2:06                    | <b>ד</b> : |
| Ŧヤ            | *  |       |              |         |                                    |            |

# ETH の通貨も運用する場合は 「はい」を選択して「完了」を選択

|                    | _  | × |
|--------------------|----|---|
| 設定ファイルにETHを追加しますか? |    |   |
| いいえ                | はい |   |
|                    |    |   |
|                    |    |   |
|                    |    |   |
|                    |    |   |

| 🦸 BTCAuto ETH追加 |                            | _ | × |
|-----------------|----------------------------|---|---|
| I               | E常にETHの設定ファイルに追加しました<br>完了 |   |   |

#### setting ファイルを選択する

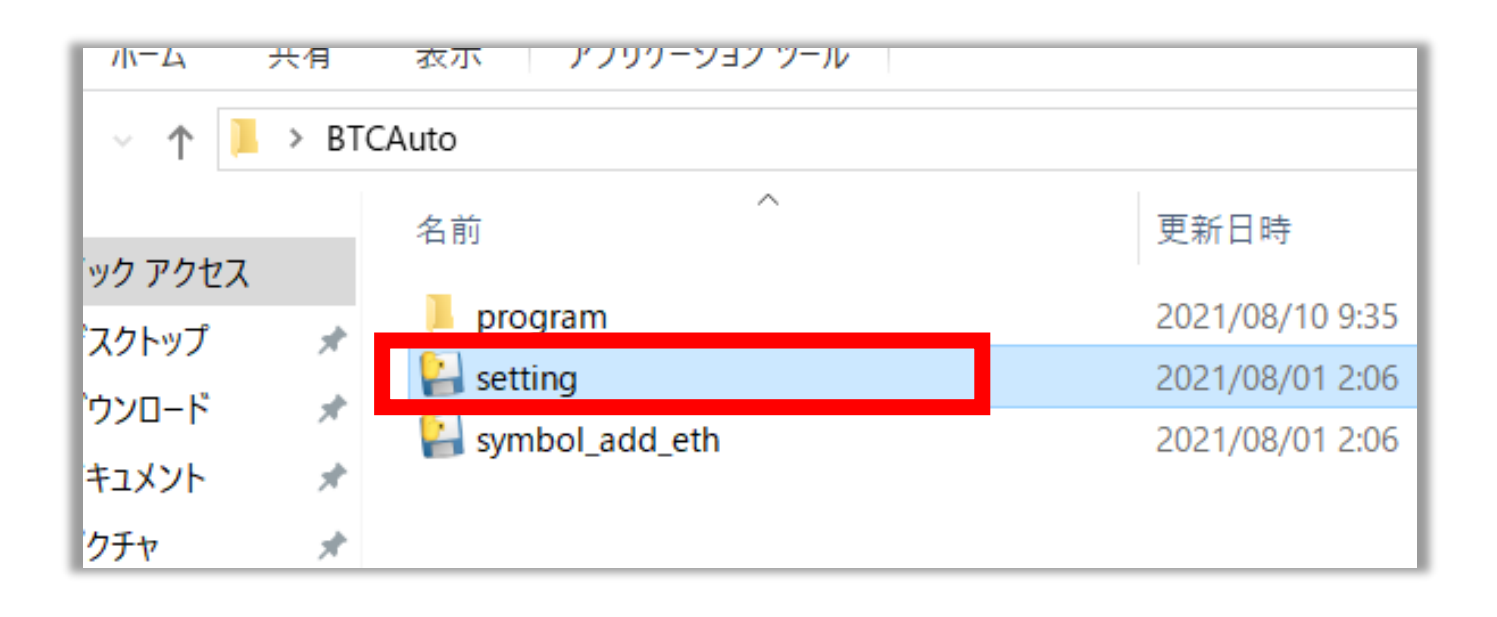

### ETH に ✓を入れて「次へ」を選択

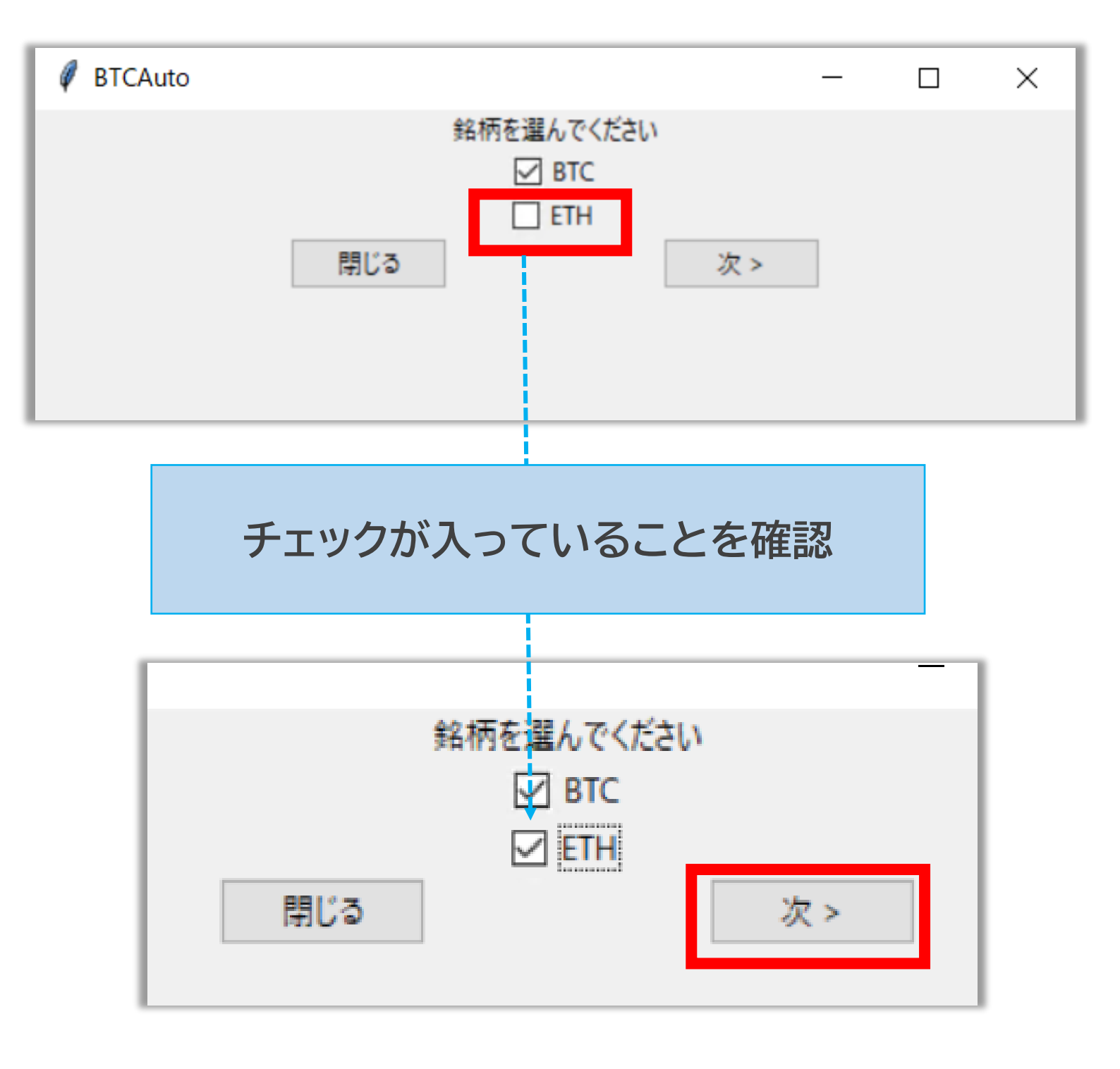

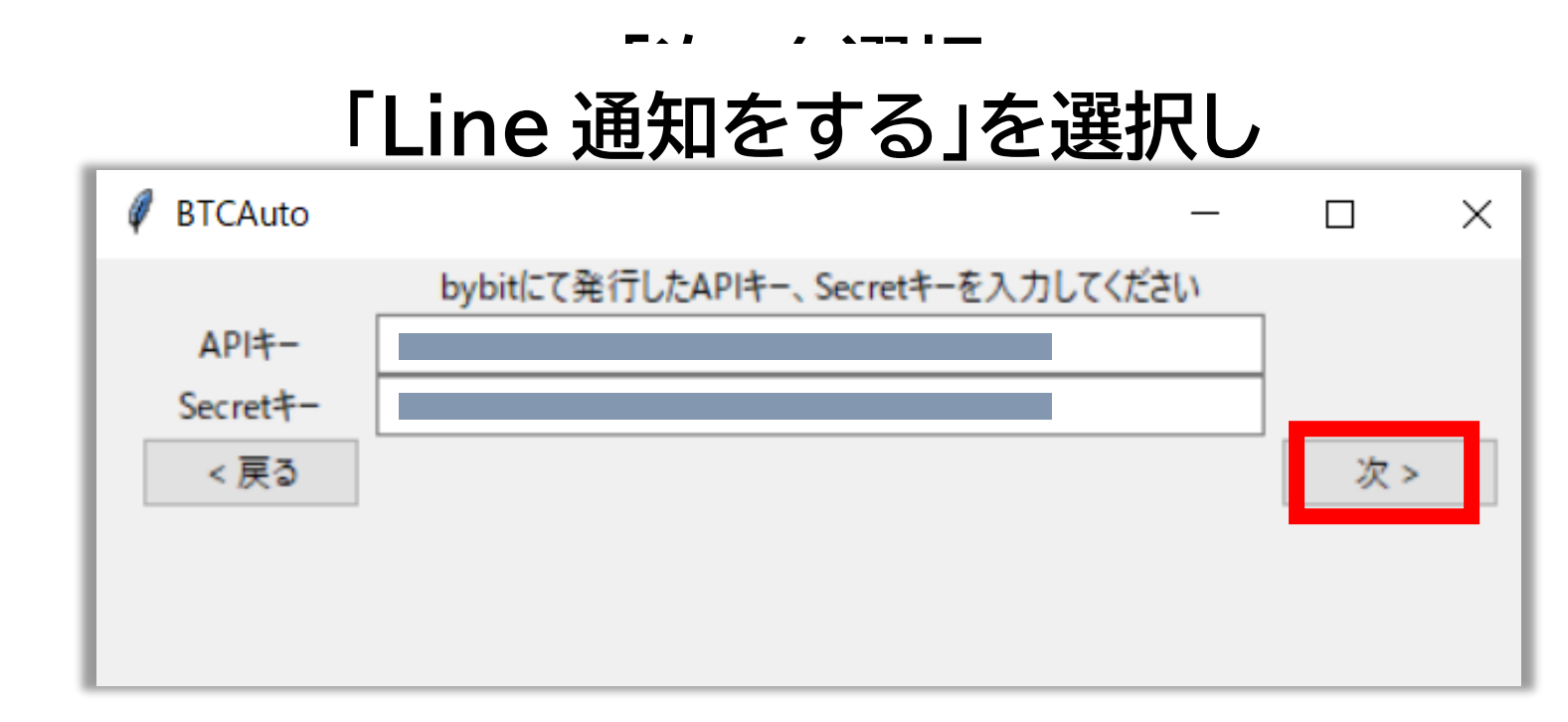

#### 「次」を選択

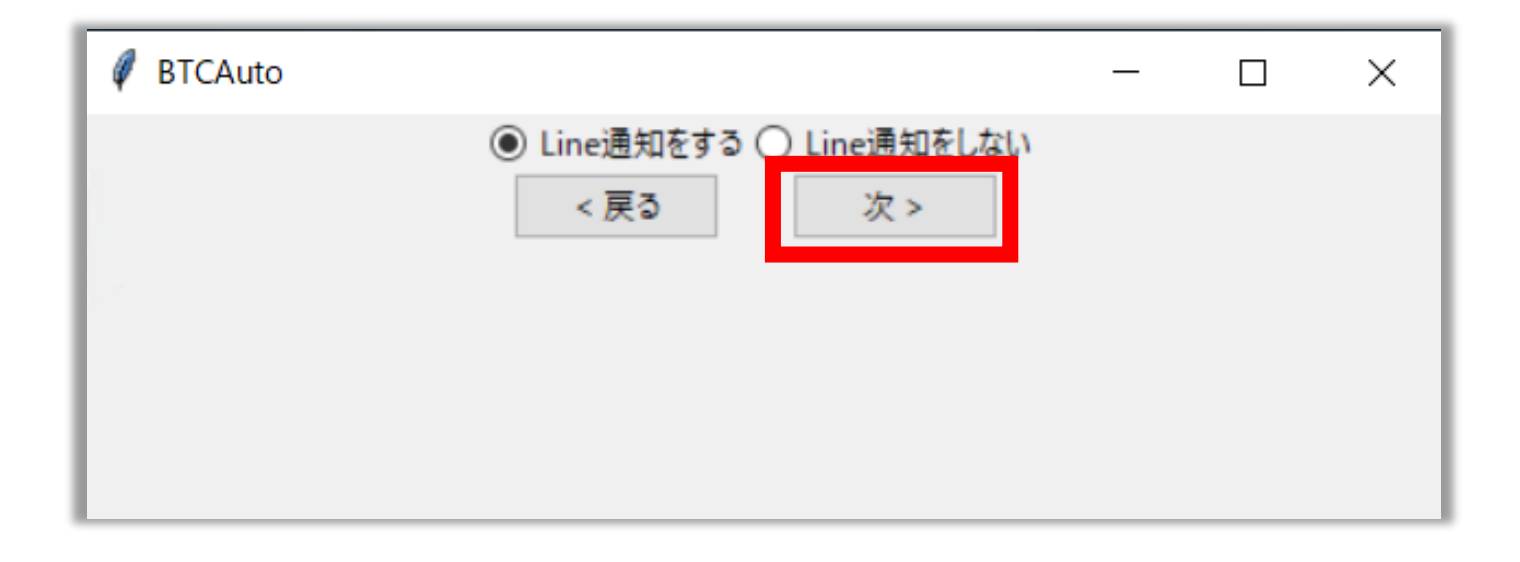

#### 「次」を選択

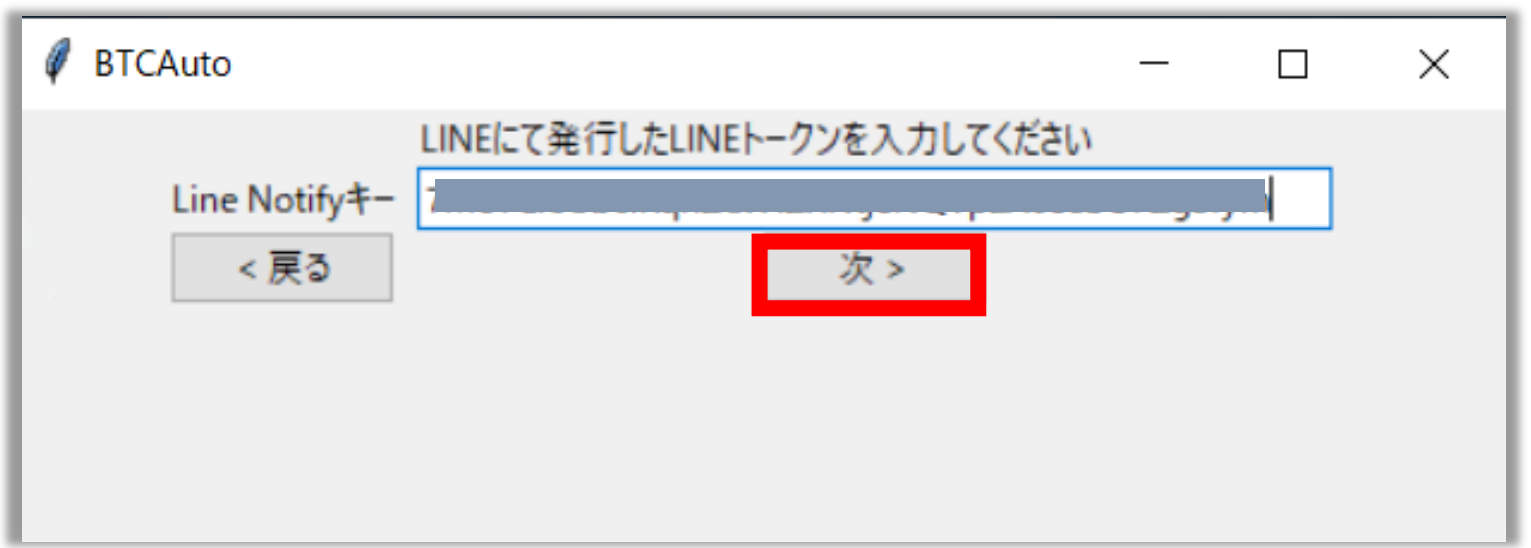

## 「テスト」を選択

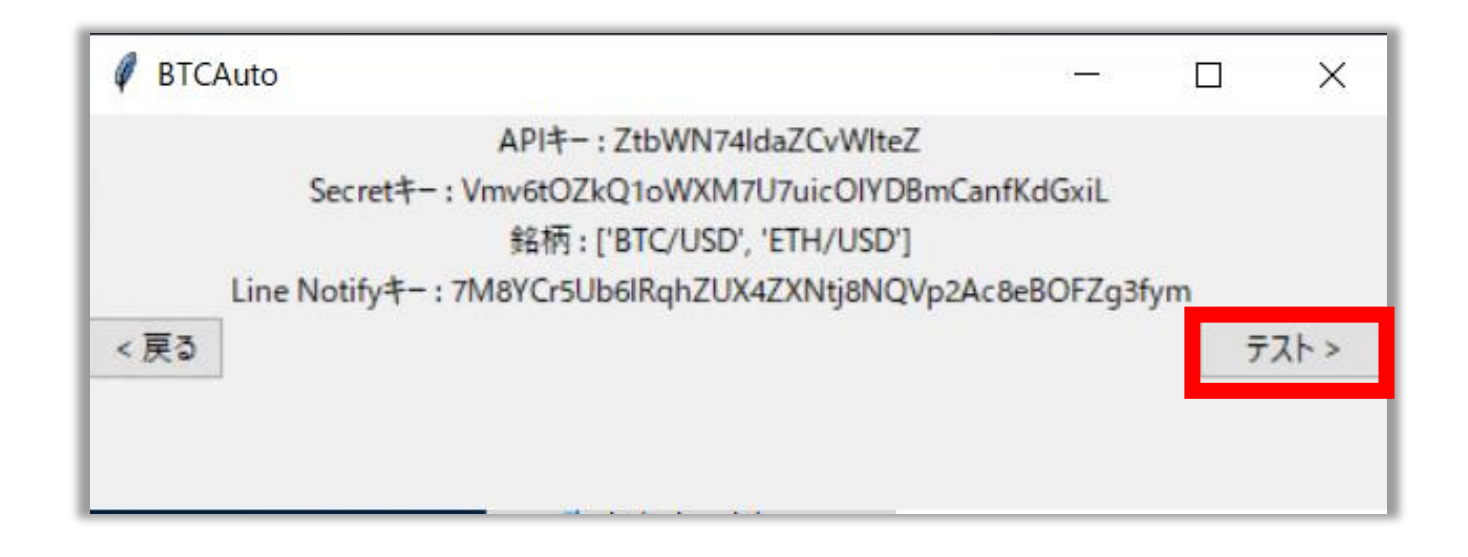

# 「bybitAPI テスト」を選択

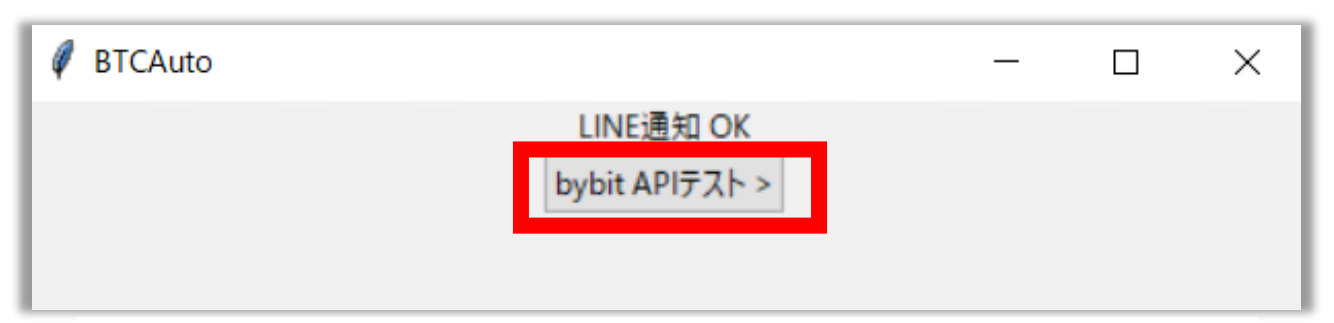

## 「bybit ポジション確認」を選択

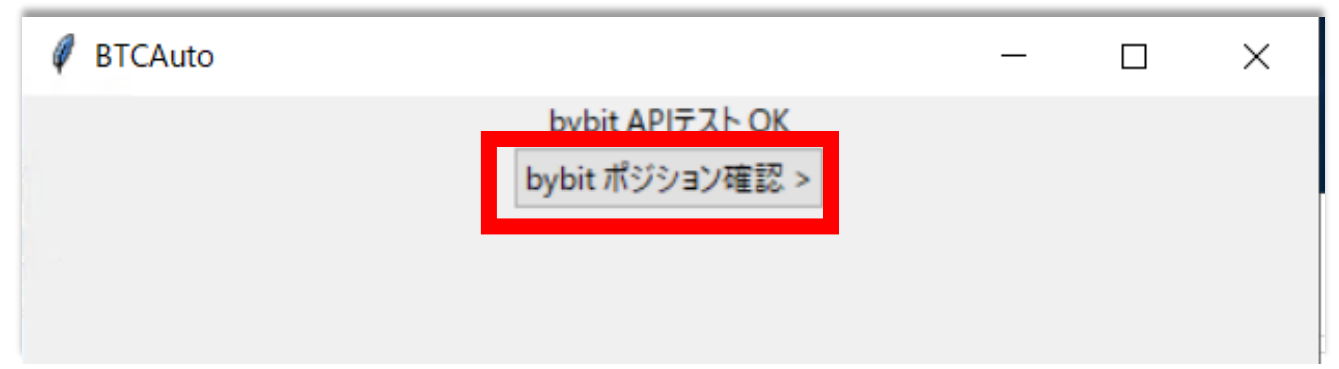

## 「実行」を選択

| Ø BTCAuto |                               | _ | × |
|-----------|-------------------------------|---|---|
|           | bybit Position テスト OK<br>実行 > |   |   |

#### 「終了」を選択

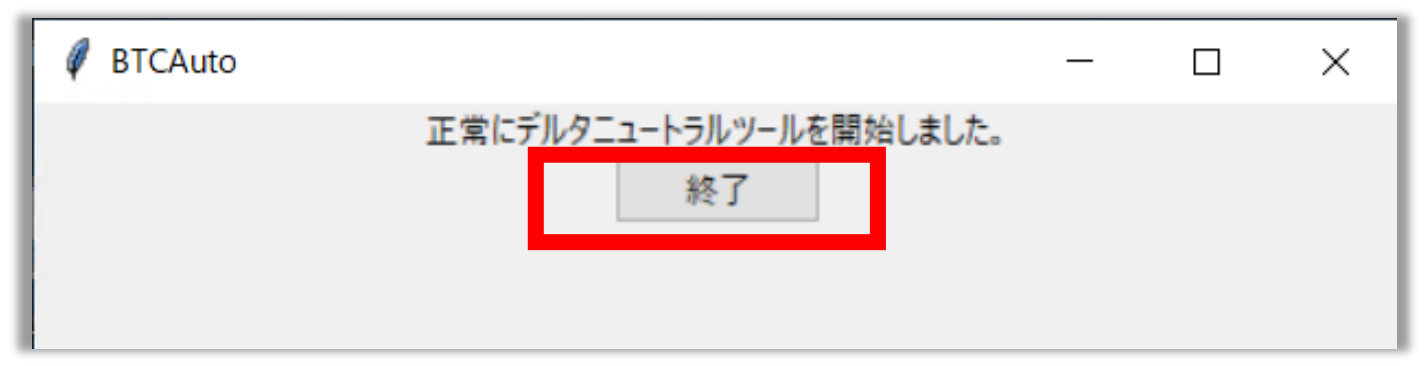